## Przetwarzanie obrazów rastrowych

## Zajęcia 1 Format rastrowy.

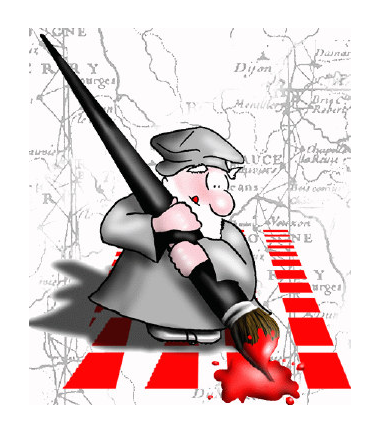

2009-02-24 22:13:57

## Definicja rastrowego modelu danych

**przypomnienie** 

- Podstawowy element obrazu cyfrowego to piksel, uważany w danym momencie za wewnętrznie jednorodny, traktowany jest jako punkt;
- Piksele są uporządkowane w numerowane wiersze i kolumny, tworząc macierz; początek wewnętrznego układu współrzędnych, czyli numerowanie znajduje się najczęściej w lewym górnym rogu obrazu (0,0,Z) – TNTMips, PCI, MapInfo lub w lewym dolnym (I ćwiartka kartez. ukł. współ.) – ArcMap;
- Z wewnętrznym układem współrzędnych powiązany jest zewnętrzny układ odniesienia (geograficzny, topograficzny); na podstawie tego powiązania wyliczany jest rzeczywisty wymiar komórki rastrowej (piksela);
- Macierz rastrowa po każdej operacji geometrycznej (np. obrót o zadany kąt) pozostaje zawsze prostokątna; praktycznie wymusza to konieczność tworzenia nowej macierzy prostokątnej, czyli tzw. Resampling (próbkowanie)
- Dla każdego piksela określana jest jego pozycja względem początku układu oraz przyporządkowywana wartość-cecha, która odpowiada np. barwie, wartości odbitego promieniowania EM czy wysokości n.p.m. itd.;

## Definicja rastrowego modelu danych cd...

- Wartości jakie może przyjąć piksel, są ściśle określone przez tzw. głębokość piksela, czyli ilość bitów zarezerwowanych w pamięci przeznaczonych do zapisania tejże wartości (dziedzina wartości komórek rastrowych); sposób zapisu wartości przypisanych pikselowi uzależniony jest w pewnych przepadkach od przyjętego modelu barw (RGB, HIS, CMYK);

 Praktyczna realizacja rastrowego modelu danych wyraża się istnieniem wielu formatów rastrowych: TIFF, BMP, JPEG, JP2000 (XNVIEW – odczytuje ponad 300 formatów rastrowych);

- Bogactwo ilości formatów rastrowych wynika z bardzo różnych przyczyn:

- ochrony danych,
- specyfiki oprogramowania i zastosowań (formaty pod konkretne rozwiązania programistyczne, wielostronicowość),
- stosowanych technik kompresji obrazu (kompresja falkowa).
- W systemach GIS używa się różnych formatów rastrowych, za standard uważa się geotiff'a.

## Kodowanie cech i barw

Barwy są kodowane za pomocą liczb. Do zapisu tych liczb w pamięci komputera wykorzystuje się system dwójkowy.

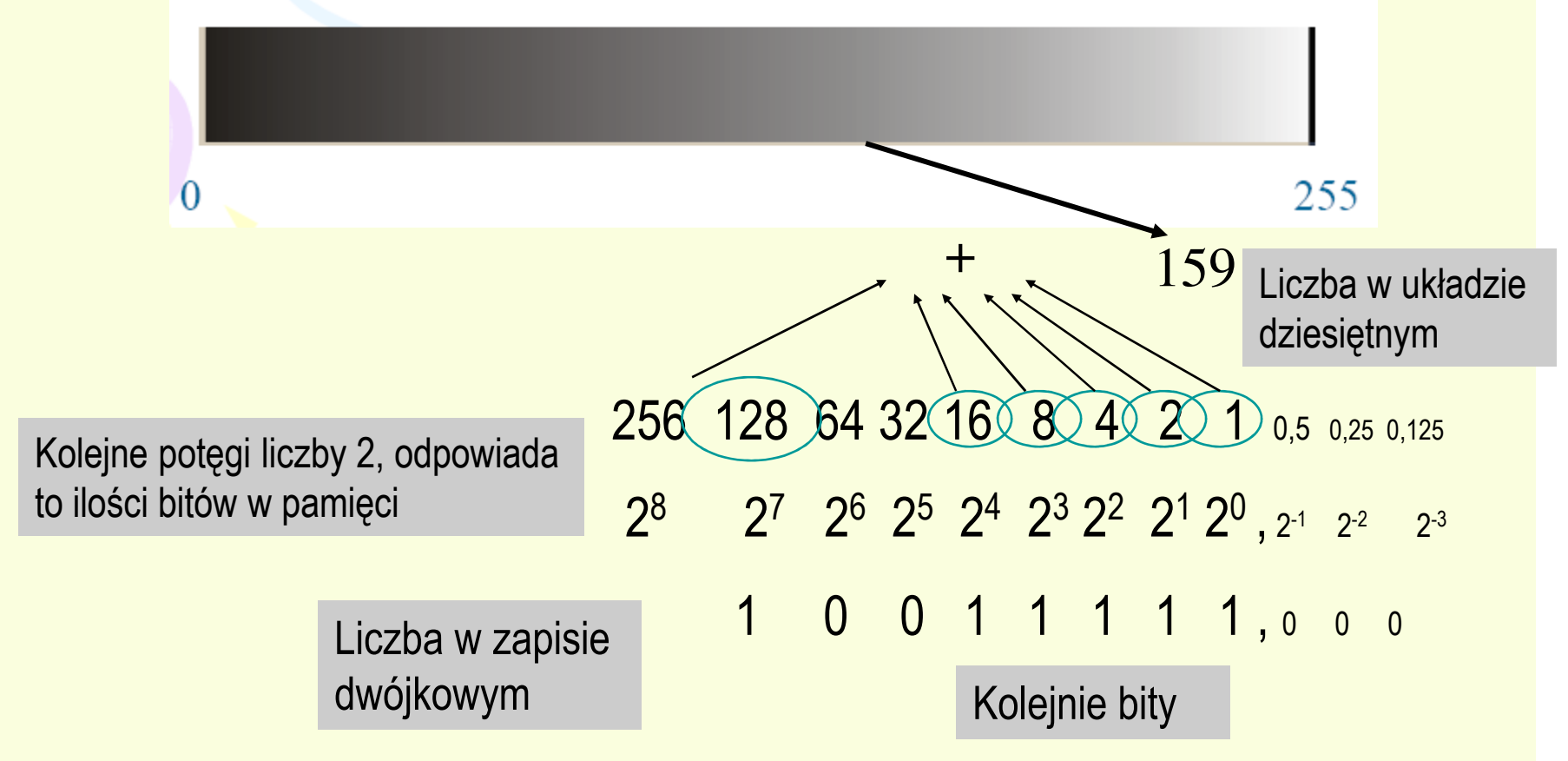

### Głębokość piksela.

Przykładowe kodowania wartości komórek rastrowych (TNTmips)

- Binary [binarny] (0,1) 1-bit
- classification output, dithered print [klasyfikacja, wydruk] (0 to 15) 4-bit
- unsigned integer [całkowity dodatni] (0 to 255) 8-bit
- signed integer [całkowity ze znakiem] (-128 to 127) 8-bit
- composite color [złożony kolor, tabela kolorów] (0 to 255, wymaga palety kolorów) 8-bit
- unsigned integer [całkowity dodatni] (0 to 65,535) 16-bit
- signed integer [całkowity ze znakiem] (-32,768 to 32,767) 16-bit
- composite color [złożony kolor] (RGB or BGR packed) 16-bit
- composite color [złożony kolor] (RGB or BGR packed) 24-bit
- unsigned integer [całkowity dodatni] (0 to 4,294,967,295) 32-bit
- signed integer [całkowity ze znakiem] (-2,147,483,648 to 2,147,483,647) 32-bit
- floating point [rzeczywisty zmienno-przecinkowy] 32-bit
- floating point [rzeczywisty zmienno-przecinkowy] 64-bit
- complex number [liczby zespolone] (magnitude/phase) 64-bit
- complex number [liczby zespolone] (real/imaginary pair) 64-bit
- complex number [liczby zespolone] (magnitude/phase) 128-bit
- complex number [liczby zespolone] (real/imaginary pair) 128-bit

#### WIĘCEJ:

http://www.randelshofer.ch/fhw/gri/float.html#chapterfloatingpointformat

### 24-bitowy model barwny RGB

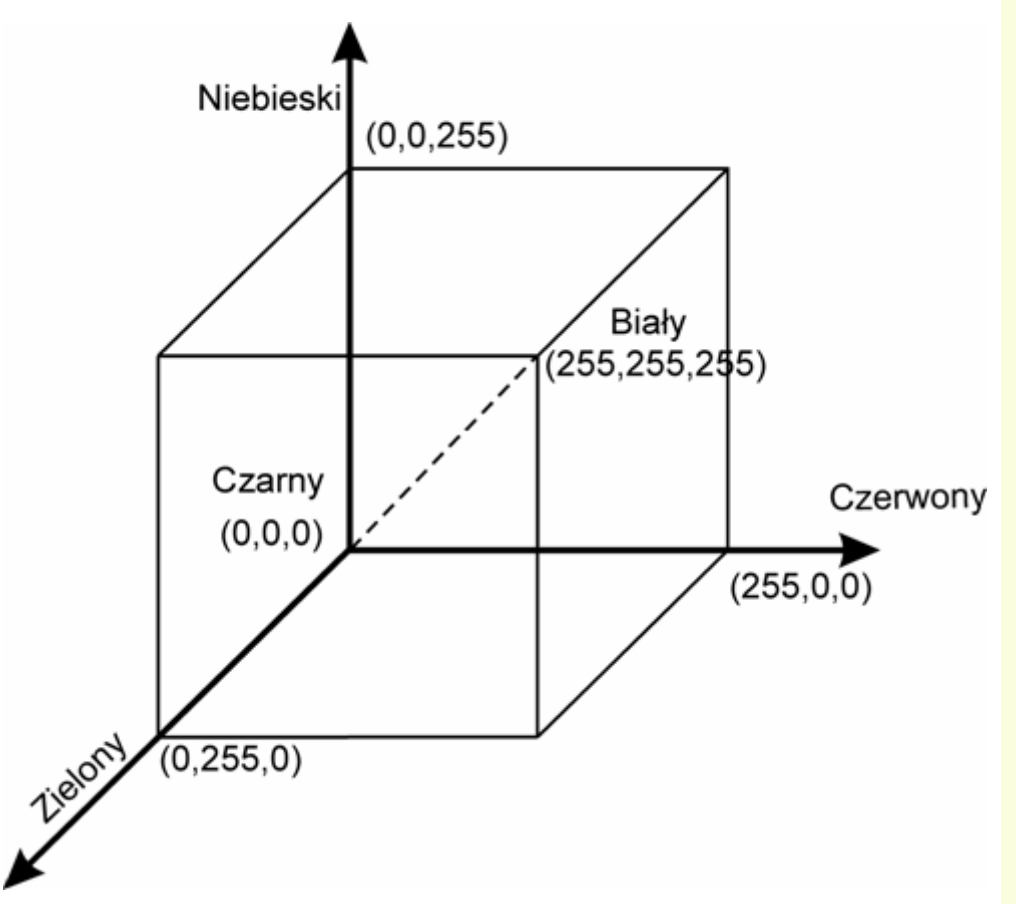

Model RGB barwny opiera się na trójchromatycznej teorii widzenia. Zakłada ona, iż każdą barwę można uzyskać mieszając trzy barwy podstawowe: czerwony, zielony niebieski. W tym modelu gama dostępnych kolorów jest reprezentowana obrębie sześcianu W układzie współrzędnych stworzonego w kartezjańskich. Model ten jest addytywny, tzn. barwy uzyskuje się w wyniku przestrzennego sumowania strumieni świateł w barwach podstawowych. Stosując jednakowe proporcje pomiędzy strumieniami uzyskuje się poziomy szarości, od czarnego (0,0,0) do białego (255,255,255) w 24-bitowej skali. Model ten jest koncepcyjnie bardzo prosty i ze

względu na liniowość umożliwia łatwe wykonywanie obliczeń związanych z wyznaczaniem barw. Reprezentuje on jednak tylko pewien podzbiór barw widzialnych.

## Kompresja plików rastrowych

Celem kompresji danych rastrowych jest zmniejszenie ilości miejsca zajmowanego na nośnikach magnetycznych przez dane rastrowe oraz przyspieszenie transmisji danych obrazowych w sieciach. W trakcie kompresji ilość informacji może ulegać redukcji. Dlatego wyróżnia się dwa podstawowe rodzaje kompresji:

- **bezstratną,** zastosowanie której nie zmienia wartości (barw) pikseli, np. Lossless, LZW- TIFF, Huffman, RLE, oraz

- **stratną, która powoduje** zmniejszenie ilości kolorów w przestrzeni barwnej, np. JPEG, JPEG2000, ECW, MrSID (choć można w tych formatach przyjąć zerowa stratę infromacji).

Określone formaty graficzne obsługują jeden bądź kilka algorytmów kompresji. <u>Zdarza się, że</u> <u>nie wszystkie programy posiadają zdolność obsługiwania wszystkich alg. kompr. przewidzianych</u> <u>dla danego formatu rastrowego (np. wewnętrznej kompresji JPG i ZIP w TIFF – od PHOTOSHOP</u> <u>7)</u>

Poniżej przedstawiony został prosty przykład bezstratnej kompresji dla pliku binarnego o wymiarach 1 x 30.

Przed kompresją:

111111111110000000001111100000

Po kompresji:

10 1 10 0 5 1 1 5 1

## Elementy struktury pliku rastrowego

- Początek pliku rastrowego stanowi nagłówek, który zawiera wszelkie informacje niezbędne do odczytu i interpretacji danych rastrowych; wielkość nagłówka może osiągnąć wielkość kilkuset bajtów, np. definicja przestrzennego systemu współrzędnych odniesienia
- W systemach GIS/RS informacje zwarte w nagłówku pliku rastrowego mogą być przechowywane w oddzielnych plikach tekstowych
- Obszar danych to uporządkowana w określony sposób informacja o położeniu i wartości przypisanej poszczególnym pikselom, ten sposób uwzględnia również kompresję danych
- Formy uporządkowania obszaru danych wielospektralnych:
  - Sekwencja zakresów (BSQ),
  - Zakres przeplatany liniami (BIL),
  - Zakres przeplatany pikselem (BIP).
- Często wewnątrz pliku jest zapisywana piramida rastrowa.

## Piramida rastra

- Jest to zapis wielu kopii tego samego obrazu z coraz mniejszą rozdzielczością,
- Obecność piramidy przyspiesza szybkość wyświetlania rastra (również w sieci, karta graficzna odwołuje się wówczas do tego poziomu piramidy, który wymiarem najbardziej odpowiada wielkości ekranu monitora,
- Zwiększa ilość miejsca zajmowanego na dysku, np. TNTmips w zależności od tego czy jest o pełna piramida czy okrojona wielkość pliku wzrasta od 7 do 25%,
- w ArcInfo piramida jest zapisywana w pliku o tej samej nazwie i rozszerzeniu .rrd,
- W TNTmipsie piramida jest zapisywana jako podobiekty do obiektu, wewnątrz pliku .rvc,
- MapInfo (do wersji 7.5) nie pozwala tworzyć piramidy dla rastrów, stąd bardzo duże pliki powinny być wyświetlane jako obrazy zapisane w formatach falkowych (polecane ECW),
- Formaty falkowe posiadają piramidę w swej strukturze jako integralną część.

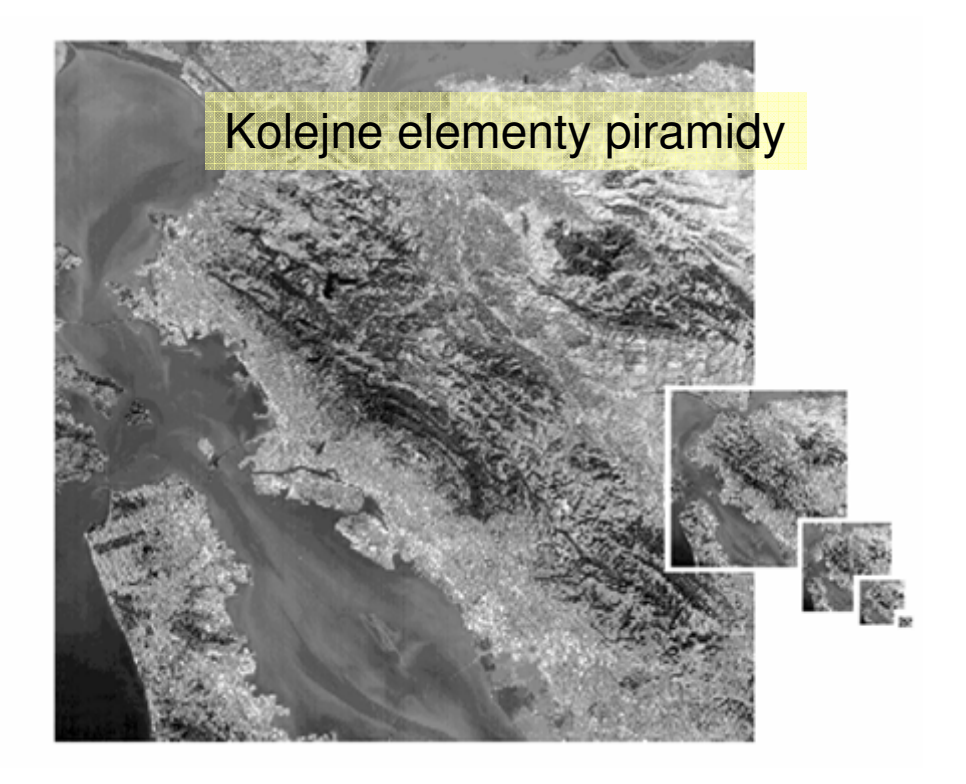

### Zewnętrzne układy współrzędnych

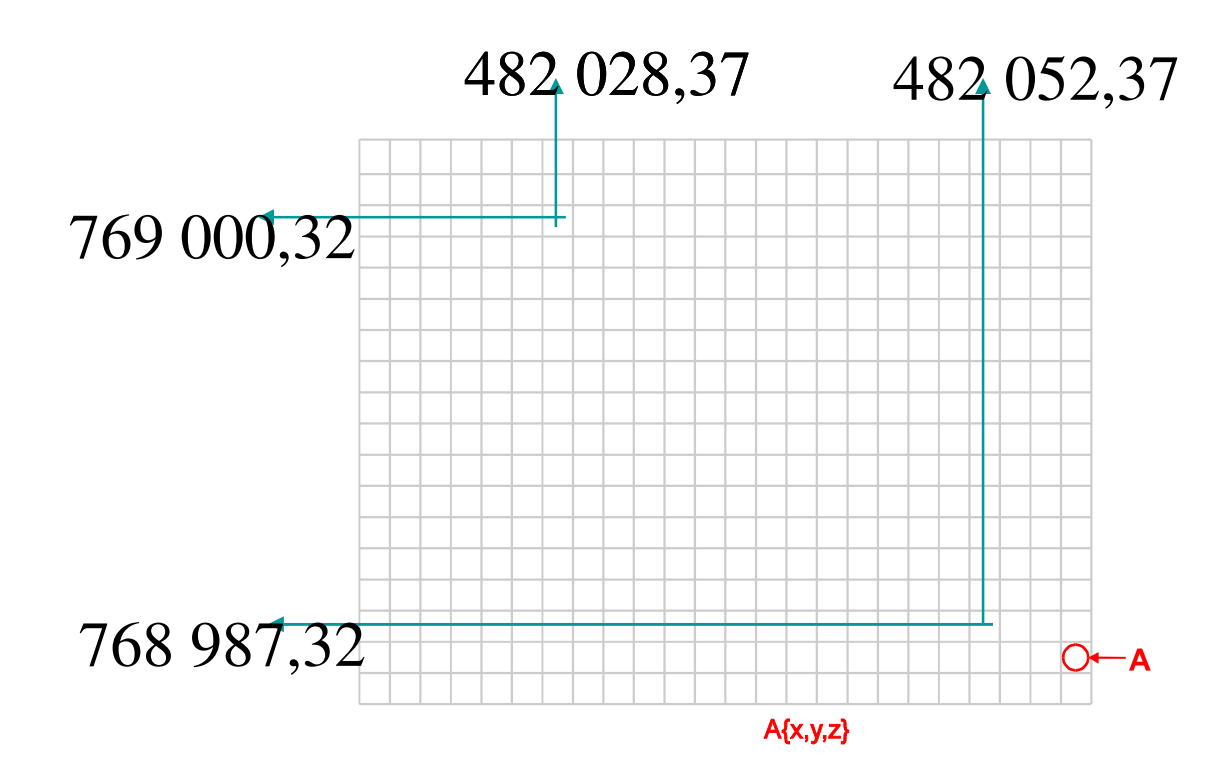

W celu powiązania informacji zawartej na zdjęciu (obrazie) lotniczym lub satelitarnym z danymi zawartymi na mapie np. topograficznej należy nadać mu współrzędne takie jakie posiada mapa (współrzędne płaskie, współrzędne geograficzne).

Nadanie współrzędnych obrazowi rastrowemu jest powiązaniem współrzędnych wewnętrznych (układ linii i kolumn) ze współrzędnymi zewnętrznymi (X i Y [m] w układzie topograficznym; długość i szerokość geograficzna ).

|              | #  | Name | Column | Line   | Easting (m) | Northing (m) | X resid (m) | Y resid (m) |
|--------------|----|------|--------|--------|-------------|--------------|-------------|-------------|
| $\checkmark$ | 2  |      | 238.04 | 18.96  | 202947.58   | 509410.82    | 6.53        | -11.55      |
| 1            | 22 |      | 78.29  | 264.86 | 199316.86   | 506721.48    | -11.99      | 0.39        |
| 1            | 15 |      | 323.87 | 115.18 | 203721.19   | 507633.21    | -10.94      | 3.12        |
| 1            | 11 |      | 352.50 | 153.83 | 203924.17   | 506946.24    | 3.77        | 10.11       |
| 1            | 1  |      | 99.28  | 68.74  | 200655.46   | 509377.46    | -6.94       | -7.11       |
| $\checkmark$ | 6  |      | 126.31 | 199.84 | 200351.96   | 507393.56    | 3.08        | 8.42        |
| 1            | 13 |      | 395.83 | 169.02 | 204494.01   | 506531.55    | -8.25       | 2.96        |

#### Zadania semestralne- przygotowanie prezentacji

- Opracować prezentację wyjaśniającą przeprowadzenie określonej operacji na obrazie rastrowym w dowolnym programie graficznym. Ma ona być wykonana w taki sposób jakby stanowiła pomoc dołączoną do oprogramowania. Prezentacja zapisana w formacie .pps lub .ppt i .pdf (czyli finalnie w dwóch formatach).
- W podsumowaniu należy ocenić sam program pod kątem realizacji danej operacji; np. czy możliwe jest zautomatyzowanie danej operacji dla wielu plików
- Wymiar prezentacji od 15-20 slajdów.
- Termin oddania prac upływa z końcem kwietnia 2009. Konsultacje mail'em lub w ramach zajęć po części teoretycznej.
- Temat prezentacji określany jest samodzielnie i jest akceptowany przez prowadzącego.

Drugie zadanie obejmuje napisanie referatu na temat związany generalnie z formatami graficznymi i ich przetwarzaniem, np. na temat wybranego standardu grafiki rastrowej - TIFF, BMP. Musi być to format dotyczący przechowywania danych rastrowych (może być to także standard hybrydowy, taki jak pdf, dopuszczający zapis grafiki zarówno rastrowej jak i wektorowej). Praca ma posiadać postać dokumentu pdf, wymagane są cztery strony tekstu, 12, arialem, bez odstępu + ilustracje.

Struktura pracy powinna obejmować wszystkie najważniejsze fakty dotyczące tematu, np. w rzypadku opisu użycia rastrów w ramach konkretnego oprogramowania: dopuszczalne kodowania cech, dopuszczalny rozmiar rastra, zastosowania, ocena: wady - zalety, wykorzystanie do przechowywania informacji przestrzennej, wszelkie możliwe ciekawostki itd. Przykłady tematów podane zostały na następnym slajdzie.

#### Zadania semestralne- przygotowanie prezentacji

Przykładowe tematy referatów poświęconych formatom graficznym:

- 1) TIFF jako standard graficzny. Historia. Dokumentacja elektroniczna;
- 2) TIFF, GEOTIFF i BIGTIFF.
- 3) GEOPDF.
- 4) Biblioteka GDAL praktyczne przetwarzanie rastrów w systemie wsadowym.
- 5) Obsługa rastrów w systemie ARCGIS;
- 6) Obsługa rastrów w systemie IDRISI;
- 7) Obsługa rastrów w systemie MapInfo;
- 8) Zasady kompresji falkowej. Formaty MrSID i ECW.
- 9) JPG i JPG2000 historia i współczesność.
- 10) Format PNG.
- 11) Raster w TNTmips plusy i minusy.
- 12) Narzędzia do konwersji formatów rastrowych.
- 13) Photoshop historia i współczesność.

14) ...

## Do nauczenia na następne zajęcia

- Podręczniki do TNTMips
- <u>http://www.microimages.com/getstart/pdf\_new/view2d.pdf</u>
   strony 3-12
- <u>http://www.microimages.com/getstart/pdf\_new/navigate.pdf</u>
   strony 3-8, 14-18
- http://www.microimages.com/getstart/

pod tym adresem można znaleźć te podręczniki w innych wersjach językowych

Wejściówka z tych zagadnień na następnych zajęciach.

# Instalacja TNTMIPS w domu

- Każdy może sobie zainstalować TNT w domu ściągając wersję instalacyjną z Internetu pod dowolnym systemem operacyjnym i procesorze (Win32, Win64, Vista, Vista64, Macintosh)
- Są dwie wersje instalacyjne minimalna (~120 mb tylko program) i pełna (~320 mb – bez przykadłowych danych); dane ściąga się oddzielnie;
- Patch i instalacja:
- <u>http://www.microimages.com/freestuf/tntpatch/v74release.htm</u>
- TNTlite
- <u>http://www.microimages.com/tntlite/osdialog.htm</u>
- Po instalacji należy się zarejestrować, aby otrzymać kod inicjalizacji.
- Najczęściej zadawane pytania do procesu ściągnięcia i instalacji TNTmips wraz z odpowiedziami zawarte są na stronie:
- <u>http://www.microimages.com/tntlite/DownloadFAQ.htm</u>

Slajd z wyglądem podanych stron na następnych slajdach.

| Products                   | News    | Downloads                                    | Documentation                                                                                              | Support                    | Online<br>Maps | Language<br>Resources | Resellers and<br>Consultants | Advanced<br>Techniques | Search<br>Site                       |                                   |                                                                                                  |                     |                 |                       |                          |                                 |                        |                     |
|----------------------------|---------|----------------------------------------------|----------------------------------------------------------------------------------------------------|----------------------------|----------------|-----------------------|------------------------------|------------------------|--------------------------------------|-----------------------------------|--------------------------------------------------------------------------------------------------|---------------------|-----------------|-----------------------|--------------------------|---------------------------------|------------------------|---------------------|
|                            |         |                                              |                                                                                                    |                            |                |                       |                              |                        |                                      |                                   |                                                                                                  |                     |                 |                       |                          |                                 |                        |                     |
| 224                        | S       |                                              |                                                                                                    |                            |                |                       |                              |                        |                                      | -                                 |                                                                                                  |                     |                 |                       |                          |                                 |                        |                     |
| Mino                       | mages   | Fro                                          |                                                                                                    | ito 2                      | 008.2          | Λ                     |                              |                        | Need a                               |                                   |                                                                                                  |                     |                 |                       |                          |                                 |                        |                     |
| microimag                  | jes.com | IIC                                          |                                                                                                    |                            | 000.7          |                       |                              |                        | Download<br>Manager2                 |                                   |                                                                                                  |                     |                 |                       |                          |                                 |                        |                     |
|                            |         | <b>TN Tlite</b>                              | 2008:74 Rele                                                                                               | ease Vers                  | ion            |                       |                              |                        | Manager:                             |                                   |                                                                                                  |                     |                 |                       |                          |                                 |                        |                     |
| PROFESSION                 | NAL     |                                              |                                                                                                    |                            |                |                       |                              |                        | Products                             | News                              | Downloads                                                                                        | Documentation       | Support         | Online<br>Maps        | Language<br>Resources    | Resellers and<br>Consultants    | Advanced<br>Techniques | Search<br>Site      |
| TNTedit                    |         |                                              |                                                                                                    |                            |                |                       |                              |                        |                                      |                                   |                                                                                                  |                     |                 |                       |                          |                                 |                        |                     |
| TNTserver                  |         | The TNT                                      | lite download file                                                                                         | is identical               | to the profess | ional program         | TNTmips                      |                        | 5 3020                               | 2                                 |                                                                                                  |                     |                 |                       |                          |                                 |                        |                     |
| TNTsdk                     |         | TNTlite a                                    | ind the professio                                                                                          | nal TNTmips                | both also sh   | are the same          | patches.                     | Download               | M                                    |                                   | Rele                                                                                             | ease Ver            | sion            | 2008:7                | 74                       |                                 |                        |                     |
| How To Orde                | er      | • •                                          | Professional users have a software license key to enable full                                              |                            |                |                       |                              |                        |                                      | nages                             |                                                                                                  |                     |                 |                       | v                        | iew Technical                   | Guides for 2           | 008:74              |
| CONTACT M                  |         |                                              | Professional users have a software license key to enable full     Free Updates     functionality.     Free |                            |                |                       |                              |                        |                                      | microimages.com                   | TNT Pr                                                                                           | oducts from N       | licrolma        | ges, Inc.             |                          |                                 |                        |                     |
| Resellers                  |         | • T                                          | NTlite users requ                                                                                          | uire an <mark>activ</mark> | ation code to  | start TNTlite         | the first time.              | Tutorials              |                                      |                                   |                                                                                                  |                     |                 |                       |                          |                                 |                        |                     |
| Consultants<br>Microlmages | 5       |                                              |                                                                                                    |                            |                |                       |                              |                        | FREE PRODUC<br>TNTlite               | CTS                               | The Rel                                                                                          | ease Version (RV    | ) is the offi   | cial release of       | f the TNT                |                                 |                        |                     |
| About MI<br>Visiting       |         | Full Dov                                     | wnload: program                                                                                            | n, tutorials, s            | scripts,       | Minima                | I Download: pro              | ogram only. No         | TNTatlas<br>TNTsim3D                 |                                   | products                                                                                         | . The Release Ve    | rsion is up     | dated each w          | eek and the              | Installers:                     | Get all the            | atest               |
| Prices<br>Send Email       |         | language                                     | s, (no sample u                                                                                            | ataj                       |                | scripts,              | no languages, no             | o sample data          |                                      |                                   | download                                                                                         | ent version includ  | ing all fixes   | and updates           | is provided to           | RV 2008:74                      | fixes and u            | updates<br>ding the |
| Reseller Res               | ources  | Minda                                        | Minuterra                                                                                                  |                            |                |                       |                              |                        |                                      | on                                | Eull In                                                                                          | tallor: latest vere | ion Mini        | imal Installor        | . latest                 | RV 2007:73                      | most recent            | installer.          |
| SHOWROOM                   |         | windo                                        | ws                                                                                                    |                            |                |                       |                              |                        | Development<br>FTP                   | Version                           | with all                                                                                         | fixes and updates   | , versi         | on with all fixe      | es and                   | RV 2006:72                      | You can inst           | tall over a         |
| Technical G                | uides   |                                              | N                                                                                                    | Vindows Vis                | sta, XP, 2000  | 32-bit Full           |                              |                        | Language Kit                         | S<br>lata                         | tutorials                                                                                        | s, scripts, languag | es, upda        | tes. No tutor         | ials, no                 |                                 | previously i           | installed           |
| Testimonials<br>Reviews    | 5       |                                              | v                                                                                                    | Vindows Vis                | ta, XP, 2000   | 32-bit Minii          | mal                          |                        | Sample Geodata<br>Reseller Resources | (no san                           | ipie data)                                                                                       | sam                 | ple data        | ges, no               |                          | Release Vers                    |                        |                     |
| Reviews<br>World Languages | lages   |                                              | Windows Vista, XP 64-bit Full                                                                              |                            |                |                       |                              |                        | DOCUMENTATION<br>Tutorials           |                                   |                                                                                                  |                     |                 |                       |                          |                                 |                        |                     |
| FREE PRODU                 | ICTS    | Windows Vista, XP 64-bit Minimal             |                                                                                                    |                            |                |                       |                              | TION                   |                                      | Show New Features in this Release |                                                                                                  |                     |                 |                       |                          |                                 |                        |                     |
| TNTatlas                   |         | Mac Intel                                    |                                                                                                    |                            |                |                       |                              |                        | Technical Guides<br>Quick Guides     |                                   | Show Errors Corrected up to 24 February 2009                                                     |                     |                 |                       |                          |                                 |                        |                     |
| TNTSIM3D                   |         | Mac Intel                                    |                                                                                                    |                            |                |                       |                              |                        |                                      | Windows - Intel or AMD            |                                                                                                  |                     |                 |                       |                          |                                 |                        |                     |
| X SERVER<br>MI/X           |         |                                              |                                                                                                    | Ma                         | c OS X 64-bi   | t Intel Full          | Download                     |                        | SITEMAP                              |                                   | 3                                                                                                | 32-bit (2000, XP, V | ′ista)          | Full (2               | 276 Mb) TN               | T_74_Win32_Full                 | l_20090218.zip         |                     |
| FAQ                        |         |                                              |                                                                                                    | Ма                         | c OS X 64-bi   | t Intel Minii         | mal Download.                |                        | 1                                    |                                   | 3                                                                                                | 32-bit (2000, XP, V | 'ista)          | Minimal (*            | 122 Mb) TN               | T_74_Win32_Min                  | _20090218.exe          |                     |
| DOCUMENTA                  | TION    |                                              |                                                                                                    | Ма                         | c OS X 32 bi   | t Intel Eull          | Download                     |                        |                                      |                                   |                                                                                                  | 32-bit (2000, XP, V | (ista)          | CD Image (            | 534 Mb) TN               | T_74_Win32_200                  | 90218.iso              |                     |
| SCRIPTING                  |         |                                              |                                                                                                    | WIG                        | C O J X JZ-DI  | rinter Full           | Dowilload                    |                        | -                                    |                                   | tru                                                                                              | IE 64-DIT (XP 64, V | lsta)<br>(icto) | Full (4<br>Minimal (1 | 264 MD) TN<br>112 Mb) TN | T 74_Win64_Full                 | 20090218.ZIP           |                     |
|                            |         |                                              |                                                                                                    | Ma                         | c OS X 32-bi   | t Intel Minii         | mal Download.                |                        |                                      |                                   | un                                                                                               | 18 04-bit (AF 04, V | befo            | re downloading        | Mac installers, c        | heck the CPU of you             | r Mac                  |                     |
| SITE MAP                   |         | Mac PPC                                      |                                                                                                    |                            |                |                       |                              |                        |                                      |                                   | by selecting "About this Mac" from the Apple icon menu.                                          |                     |                 |                       |                          |                                 |                        |                     |
|                            |         |                                              |                                                                                                    | N                          | lac OS X 64-I  | bit G5 Full           | Download                     |                        |                                      |                                   | Mac - Ir                                                                                         | ntel Core: Core S   | olo or Co       | re Duo CPUs           |                          |                                 |                        |                     |
|                            |         |                                              |                                                                                                    |                            | OC X CA        |                       |                              |                        |                                      |                                   | 32                                                                                               | 2-bit (OS 10.4 or 1 | 0.5)            | Full (                | 325 Mb) TN               | II_/4_MacIntel_F                | ull_20090218.dm        | g                   |
|                            |         |                                              | Mac OS X 64-bit G5 Minimal Download. Mac OS X 32-bit G4, G5 Full Download                                  |                            |                |                       |                              |                        | -                                    | Mac II                            | 32-bit (OS 10.4 or 10.5) Minimal (1/0 Mb) Mag. Intel Core 2: Core 2 Due and all other Intel CPUs |                     |                 |                       |                          | NT_74_MacIntel_Min_20090218.dmg |                        |                     |
|                            |         |                                              |                                                                                                    |                            |                |                       |                              |                        |                                      | 32                                | 2-bit (OS 10.4 or 1                                                                              | 0.5)                | Full (3         | 325 Mb) TN            | T 74 MacIntel F          | ull_20090218.dm                 | a                      |                     |
|                            |         |                                              |                                                                                                    | Mac                        | OS X 32-bit G  | 4, G5 Minii           | mal Download.                |                        |                                      |                                   | 32                                                                                               | 2-bit (OS 10.4 or 1 | 0.5)            | Minimal (1            | ,<br>170 Mb) TN          | T_74_MacIntel_M                 |                        | g                   |
|                            |         | Sampl                                        | e Data, Sami                                                                                               | ole Script                 | s. Free Tut    | orials                |                              |                        |                                      |                                   |                                                                                                  | true 64-bit (OS 1   | 0.5)            | Full (3               | 303 Mb) TN               | T_74_MacIntel64                 | _Full_20090218.d       | dmg                 |
|                            |         | oumpie Data, oumpie ocripto, i ree rutoriais |                                                                                                    |                            |                |                       |                              |                        |                                      |                                   | true 64-bit (OS 10.5) Minimal (148 Mb) TNT_74_MacIntel64_Min_20090218.dmg                        |                     |                 |                       |                          |                                 | dmg                    |                     |
|                            |         |                                              |                                                                                                    |                            |                |                       |                              |                        |                                      |                                   | Mac - P                                                                                          | ower PC G4 CPU      | J               |                       |                          |                                 |                        |                     |
|                            |         |                                              |                                                                                                    |                            |                |                       |                              |                        |                                      |                                   | 3                                                                                                | 2-bit (OS 10.4 or   | 10.5)           | Full (                | 322 Mb) TN               | T_74_Mac32_Ful                  | I_20090218.dmg         |                     |
|                            |         |                                              |                                                                                                    |                            |                |                       |                              |                        |                                      |                                   | 3                                                                                                | 2-bit (OS 10.4 or   | 10.5)           | Minimal (*            | 170 Mb)   TN             | 1_74_Mac32_Mir                  | n_20090218.dmg         |                     |
|                            |         |                                              |                                                                                                    |                            |                |                       |                              |                        |                                      |                                   | Mac - P                                                                                          | ower PC G5 CPU      | 10.5)           | E.0.7                 | 222 MILL TN              | T 74 Ma-20 E-4                  | 00000049               |                     |
|                            |         |                                              |                                                                                                    |                            |                |                       |                              |                        | 1                                    |                                   | 1 1                                                                                              | 2-DIL (US 10.4 OF   | 10.5)           | Full (J               | ozz IVID)   IIN          | ii 74 Wac3Z Ful                 | 1 20090218.dmg         |                     |

32-bit (OS 10.4 or 10.5)

64-bit (OS 10.5)

64-bit (OS 10.5)

Minimal (170 Mb) TNT\_74\_Mac32\_Min\_20090218.dmg

Minimal (176 Mb) TNT\_74\_Mac64\_Min\_20090218.dmg

Full (328 Mb) TNT\_74\_Mac64\_Full\_20090218.dmg

#### Advanced Online Language Resellers and Search Downloads Documentation Support News Site Techniques Atlases Resources Consultants site date: 21 September 2006 page update: 21 Sep 06 microimages.com Frequently Asked Questions PROFESSIONAL Downloading and Installing TNTlite: Revised 21 Sep 06 **TNTmips** TNTedit TNTview TNTserver TNTsdk FAQ MENU Prices How To Order Troubleshooting download problems SHOWROOM Troubleshooting installation problems Gallery Data limitations when running in Lite mode Color Plates Contact technical support. New Features Interface Language Kits Testimonials Reviews Free Tutorials World Languages Free Updates FREE PRODUCTS TNTlite TNTatlas TNTsim3D DOWNLOAD PROBLEMS X SERVER MI/X No 'Download' button FAQ After filling out the Activation form, and clicking the 'Request Activation' button a 'Thank You for DOCUMENTATION Registering TNTlite' page should open in your browser. Click the "Download Now" link that appears. SCRIPTING If you don't you see the 'Download Now' button, you need to check to enable JavaScript for your browser. Then go back to the download page and start again. PATCHES Test for JavaScript Support SITE MAP Do you have JavaScript enabled? File didn't download or download wasn't complete

## Zasady wykonania ćwiczenia

 Obrazy wynikowe do zadań zapisujemy w pliku nazwiskonr.rvc (bieżące nr 1) a komentarze do wyników zapisujemy w pliku NazwiskoNR.doc, według wskazówek i schematów zawartych w ćwiczeniu

#### NIE UMIESZCZAĆ SPACJI I POLSKICH ZNAKÓW W NAZWACH PLIKÓW

- Jeżeli ktoś jest nieobecny na ćwiczeniach to wykonuje ćwiczenie samodzielnie w domu. Opisy do ćwiczeń dostępne są w Internecie pod adresem http://ztg.amu.edu.pl/cyfr.htm
- \* Jak ten sposób nie będzie działał, to wówczas to proszę wysłać poczta (lotniczą <sup>©</sup>) lub mail:
- slawomirkrolewicz@gmail.com

# Struktura pliku wynikowego

#### Nazwiskonr.rvc

- topokont, rzezba kontynentu
- topomapa,
- funk,
- uzytk1,
- Pozostałe opisy

samodzielne

- zdjecie,wystawa,
- uzytk2,
- topomapa2
- zdjecie2

#### Kodowanie kolorami plików i obiektów:

#### Plik.rvc lub folder, obiektrastrowy,

opis obiektu

### Sprawozdanie z komentarzem do ćwiczenia

NazwiskoNr.doc

#### <u>Plik ten tworzony jest w miarę potrzeby – powinno to jasno wynikać z treści</u> <u>ćwiczeń</u>.

Z dzisiejszych zajęć do wysłania są dwa pliki z obiektami wynikowymi: nazwisko1A.rvc i nazwisko1B.rvc

## Część zadaniowa

Materiały do ćwiczenia (prezentacja, filmiki .avi lub we flash'u z zapisem wyboru poszczególnych procesów – modułów, dane do ćwiczenia:

http://ztg.amu.edu.pl/cyfr.htm

| WB . | LOCATION                            | STRFF                                         | RESEARCE                                                                                                    | BUGSTON                                 | PUBLICATIONS                                    |                       |  |  |
|------|-------------------------------------|-----------------------------------------------|----------------------------------------------------------------------------------------------------|-----------------------------------------|-------------------------------------------------|-----------------------|--|--|
|      | Kierunek:<br>Przedmiot<br>Ćwiczenia | Geoinformac<br>: Cyfrowe prz<br>- 15 godz, pr | ja - III rok<br>stwarzanie obrazó<br>owadzący: dr Sław                                                                                                    | w<br>omir Królewicz                     |                                                 |                       |  |  |
|      | Pr                                  | ezentacja                                     |                                                                                                    | Dane                                    | AVI                                             |                       |  |  |
|      | Temat                               | : Format rast                                 | trowy.                                                                                                    |                                         |                                                 |                       |  |  |
|      |                                     | 1                                             |                                                                                                    |                                         | opo1 , upload ani                               |                       |  |  |
|      | Temat                               | : Operacje la                                 | czenia obrazów                                                                                                    | rastrowych (1)                          |                                                 |                       |  |  |
|      |                                     | 2                                             | landsative cee                                                                                                    | ty AB rvc przejscia AB.                 | ns (po2.avi, (po2.avi                           |                       |  |  |
|      | Temat                               | : Operacje la                                 | czenia obrazów                                                                                                    | rastrowych (2)                          |                                                 |                       |  |  |
|      |                                     | 3                                             | landsat                                                                                                    | ve land souny rvc                       | cpo4.avi cpo5.avi                               |                       |  |  |
|      | Temat<br>Zastos                     | : Zastosowar<br>owanie funk                   | sie tabeli rozciąg<br>cji trendu do anal                                                                                                    | ania histogramu d<br>izy rozkładu jasno | zmiany jasności poszczególnych piks<br>ści.     |                       |  |  |
|      |                                     | 4                                             | lands                                                                                                    | atric Phare.rvc                         | cpo6.avi cpo7.avi cpo8.a<br>cpo11.avi cpo12.avi | vi cpc9.avi cpc10.avi |  |  |
|      | Temat                               | : Modele bai                                  | wne. Analiza tre                                                                                                    | ndu powierzchnio                        | wego (2)                                        |                       |  |  |
|      |                                     | 5                                             |                                                                                                    | phare2.rvc                              | cpo13.avi cpo14.avi                             |                       |  |  |
|      | Temat                               | : Binaryzacja                                 | a kolorów.                                                                                                    |                                         |                                                 |                       |  |  |
|      |                                     | 6                                             | 1                                                                                                    | olor bin.rvc                            | cpo15.avi                                       |                       |  |  |
|      | Temat                               | : Próbkowar                                   | ie rastra po zmia                                                                                                    | nie geometrii na j                      | orzykladzie operacji obro                       | tu calego rastra.     |  |  |
|      |                                     | Z                                             | tesamplin                                                                                                    | grvc, nazwisko7.doc                     | cpo16 avi cpo17 avi                             |                       |  |  |
|      | Temat                               | : Wpływ rod:<br>w języku Sł                   | zaju kompresji na<br>AL.                                                                                                    | jasność pikseli ol                      | orazu rastrowego. Opera                         | cje przetwarzania     |  |  |
|      |                                     | Ł                                             | CHRICZOTHE                                                                                                    | Erve formularzil.doc<br>suma.stel       | cpo18.avi                                       |                       |  |  |
|      | and the second second second        |                                               | and the second second se |                                         |                                                 |                       |  |  |

# Zadanie 1

Celem ćwiczenia jest stworzenie czystych rastrów w zależności od typu informacji, która ma być w nich przechowywana, czyli dobór odpowiedniej głębokości piksela i nadanie wartości początkowej obrazowi równej barwie białej (trzeba się nad tym zastanowić - w binarnym to będzie 1, ale w innych kodowaniach nie będzie to jeden!).

Utworzyć czyste rastry w celu [proces Raster/Utilities/Create Empty Raster]:

- zapisu zmienności wysokości topograficznej w skali kontynentu [obiekt o nazwie topokont]
- Zapisu wysokości topograficznej dla mapy topograficznej 1:10000 (cięcie ćwiartkowe 1,25m), [obiekt o nazwie topomapa]
- Zapisu wyników obrazu funkcji rozkładu oświetlenia w płaszczyźnie zdjęcia [obiekt o nazwie funk]
- Zapisu 17 kategorii użytkowania ziemi kodowanych liczbami całkowitymi dodatnimi, [obiekt o nazwie uzytk1]
- Zapisu obrazu w barwach rzeczywistych, [obiekt o nazwie zdjecie]
- Zapisu wystawy stoku w stopniach, [obiekt o nazwie wystawa]
- Zapisu 47 kategorii użytkowania, kodowanych liczbami ze zbioru liczb całkowitych, od 016 do 153, z celowo wprowadzonymi przerwami w numeracji, [obiekt o nazwie uzytk2]
- Zapisu mapy topograficznej czterowbarwnej, [obiekt o nazwie topomapa2]
- Zapisu obrazu teledetekcyjnego zakresie widzialnym, ze zróżnicowaniem odbicia promieniowania elektromagnetycznego od 1do 2047 [obiekt o nazwie zdjecie2]

Wszystkie obiekty zapisać w pliku o nazwie nazwisko1A.rvc

Zadanie ilustruje filmik cpo1.avi.

### Ścieżka z menu głównego Raster/Utilities/Create Empty Raster

Wymiar rastra w wersji edukacyjnej: ilość pikseli musi być mniejsza lub równa 512 x 512 pikseli.

| Create Raster                                      |   | Wymiar<br>macierzy       |
|----------------------------------------------------|---|--------------------------|
| Cell Type 8-bit unsigned                           |   | Typ danych<br>rastrowych |
| Null Value None 🗹 Null Value<br>Initial Cell Value |   | Komórka<br>zerowa        |
| Run Exit Help                                      |   | Wartość<br>początkowa    |
| Uruchomienie procesu<br>(pojedynczy raster)        | - |                          |

| 📼 TNTmips 2006:72 Serial# 7312 📃 🖾                                                                                                    |       |
|----------------------------------------------------------------------------------------------------|-------|
| Main Raster Geornetric Convert Script Tools Help                                                                                                    |       |
| Project File Maintenance                                                                                                    |       |
|                                                                                                    |       |
| Exit Help                                                                                                    |       |
| Exit Help                                                                                                    |       |
| Exit Help                                                                                                    | X     |
| Exit Help                                                                                                    | ×     |
| Exit Help  Comparison  Comparison  Exit Help  Comparison  Exit Help  Exit Help  Exit Hel | X     |
| Exit Help  Colored ate/time: 10/05/06 16:24:20 Created by TNT version: 7.2 Lines: 512 Columns: 512 Dits   Colling 16:24:20 Created by TNT version: 7.2 Created by TNT version: 7.2 Created by TNT vers | X     |
| Exit Help  Comparison  Created by TNT version: 7.2  Lines: 512 Columns: 512 Bits / Cell: 16 Data Type: Signed (2)  Title: 100 Columns: 500                                                                                                    | <br>Z |
| Exit Help  Constant of the second second sec | ×(    |
| Exit Help  Contraction  Created by TNT version: 7.2  Lines: 512 Columns: 512 Bits / Cell: 16 Data Type: Signed (2) Tile Lines: 128 Columns: 128  Defined cell size: line: 0.000000 column: 0.000000 datascale: 1.000000                                                                                                    | ×     |
| Exit Help  Contract of the second second sec |       |
| Exit Help  Contract of the second second sec |       |

Przykładowe "pole pracy" do zadania 1. <u>Uruchomione procesy</u>: Raster/Utilities/Create Empty Raster Tools/Manage Project Files Systemowy Kalkulator

| 📼 Create Raster         |            |      |        |      |  |
|-------------------------|------------|------|--------|------|--|
| Lines                   | 512        | C    | olumns | 512  |  |
| Cell Type 16-bit signed | 1          |      |        |      |  |
| Null Value None         | Null Value |      |        |      |  |
| Initial Cell Value 3276 | 37         |      |        |      |  |
| Run                     |            | Exit |        | Help |  |

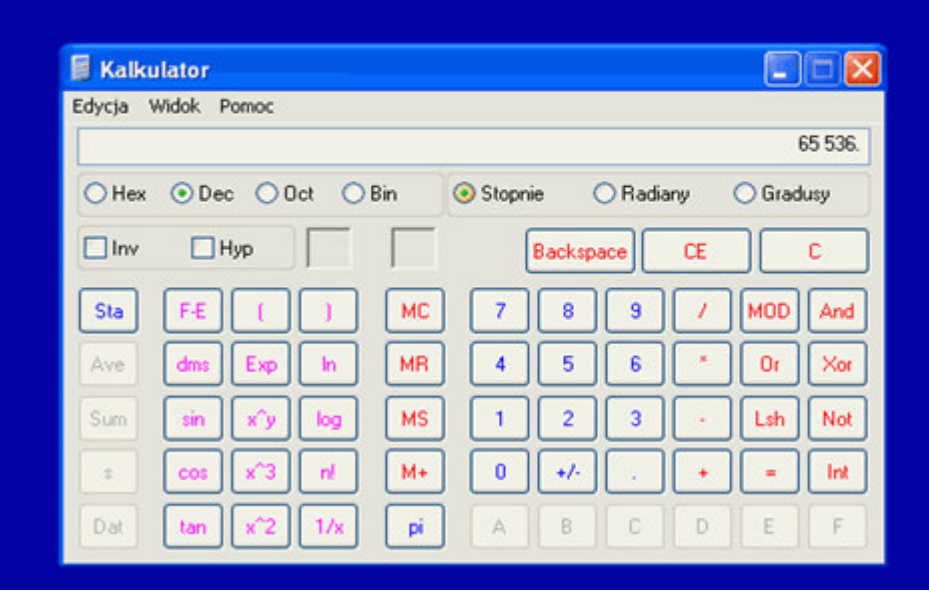

# Zadanie 2

Celem ćwiczenia jest stworzenie czystego rastra, przygotowanie odpowiedniego wektora, który następnie posłuży do pocięcia rastra na kilkanaście mniejszych.

- Tworzymy czysty raster o wymiarze 512 x 512, i zapisujemy pod nazwą calosc w pliku wynikowym nazwisko1B.rvc [proces Raster/Utilities/Create temp Raster]
- Stworzyć w edytorze danych nowy [proces Main/Edit] obiekt wektorowy (zaznaczyć w obrębie okienka tworzenia nowego wektora opcję ramki okalającej cały obszar; nie zmieniać innych opcji!!!) na podkładzie obrazu rastra calosc (obraz rastrowy otworzyć do podglądu przed stworzeniem nowego obiektu wektorowego) i zapisujemy go pod nazwą ramka w pliku wynikowym nazwisko1B.rvc.
- Stworzyć siatkę wektorową (poligony) w procesie [proces Geometric/Compute/Polygon Grid], z wejściowym obiektem wektorowym ramka, wybieramy rodzaj oczka siatki o jednakowym wymiarze 100 m, punkt początkowy siatki(0,0), zapisać w pliku wynikowym nazwisko1B.rvc nowy obiekt pod nazwą grid.
- Pociąć raster zgodnie z zasięgiem poligonów utworzonych wcześniej obiekt grid. [proces Raster/Ectract]; nazwy dla kolejnych części określić według tabeli internal, pole element num; wyniki - pocięty na 36 elementów obraz, zapisać w pliku wynikowym nazwisko1B.rvc (nazwy nowych obrazów utworzyć automatycznie różdżką).
- Zadanie ilustruje film cpo2f.fl.

### Tworzenie, wybór, przeglądanie obiektów w TNTmips

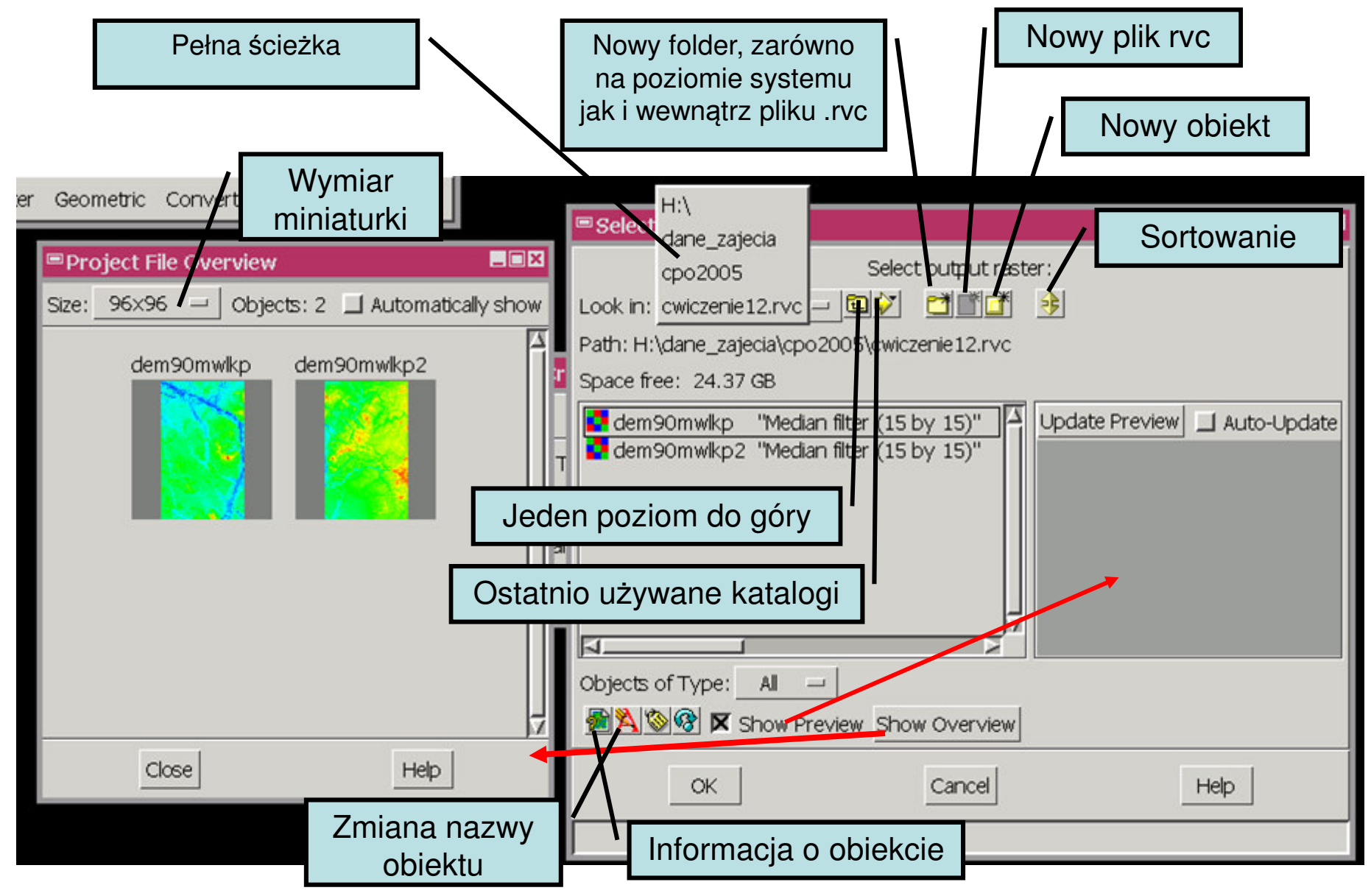

# Drugi Pakiet oprogramowania GIS/RS – ILWIS 3.4, instalacja

- Pakiet można ściągnąć z Internetu lub ze strony naszego wydziału:
- <u>http://www.geoinfo.amu.edu.pl/geoinf/m/52n-llwis-v3-04-00.zip</u>
- Dane + aplikacje
- Dokumentacja do tego systemu dostępna jest z następujących stron:
- <u>http://www.itc.nl/ilwis/documentation/version 2/aguide.asp</u>
- Pełna dokumnetacja dl Ilwis'a 3.0
- <u>http://52north.org/index.php?option=com\_content&task=view&id=149&Itemid=127</u>